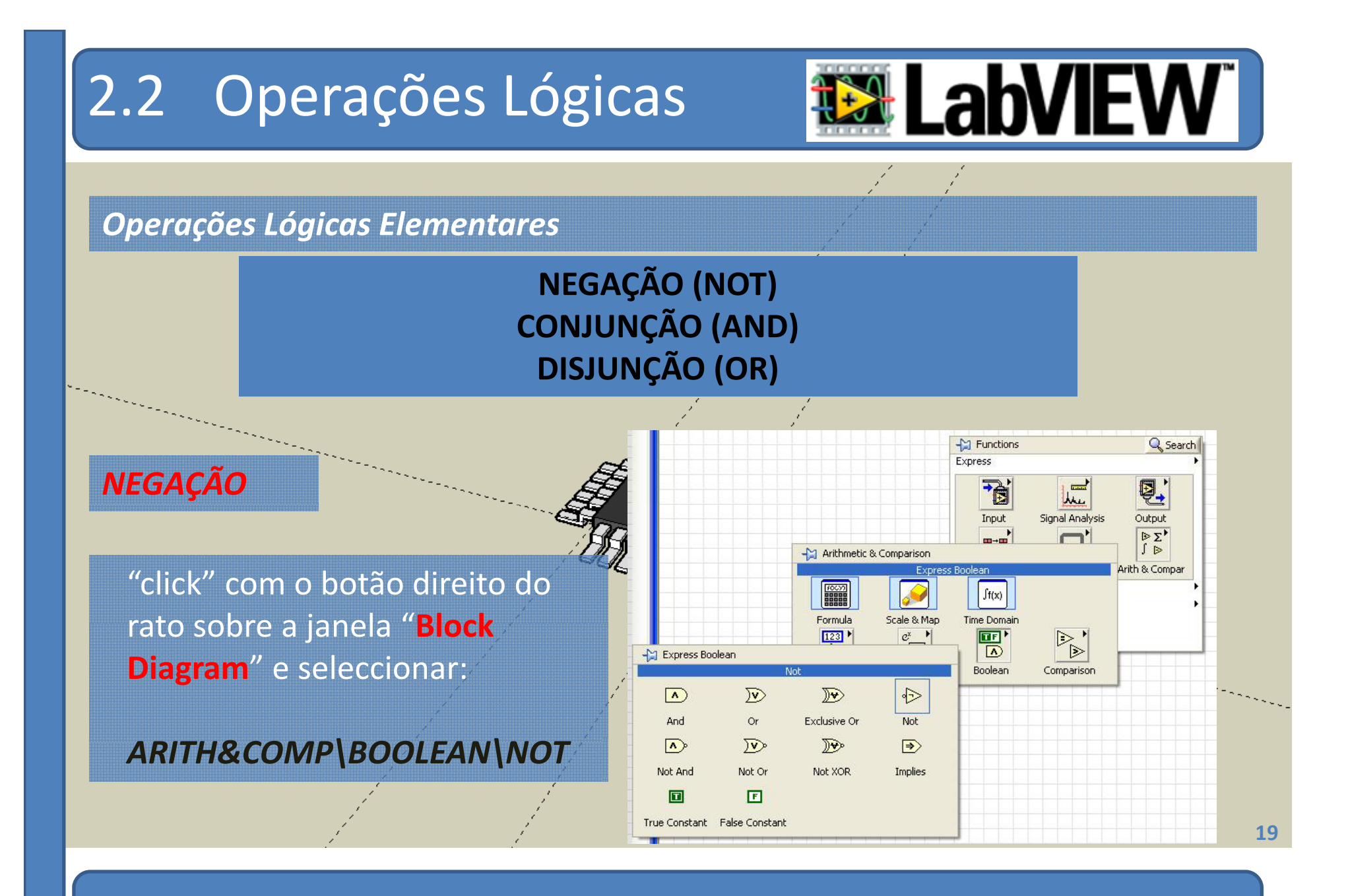

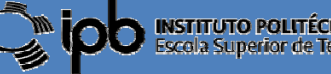

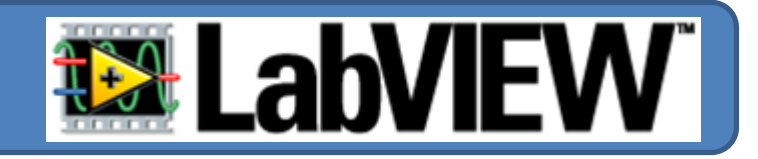

**Exemplo:** Um Interruptor deve comandar o estado de dois LEDs. Quando um LED estiver ligado o outro deve estar desligado e vice-versa.

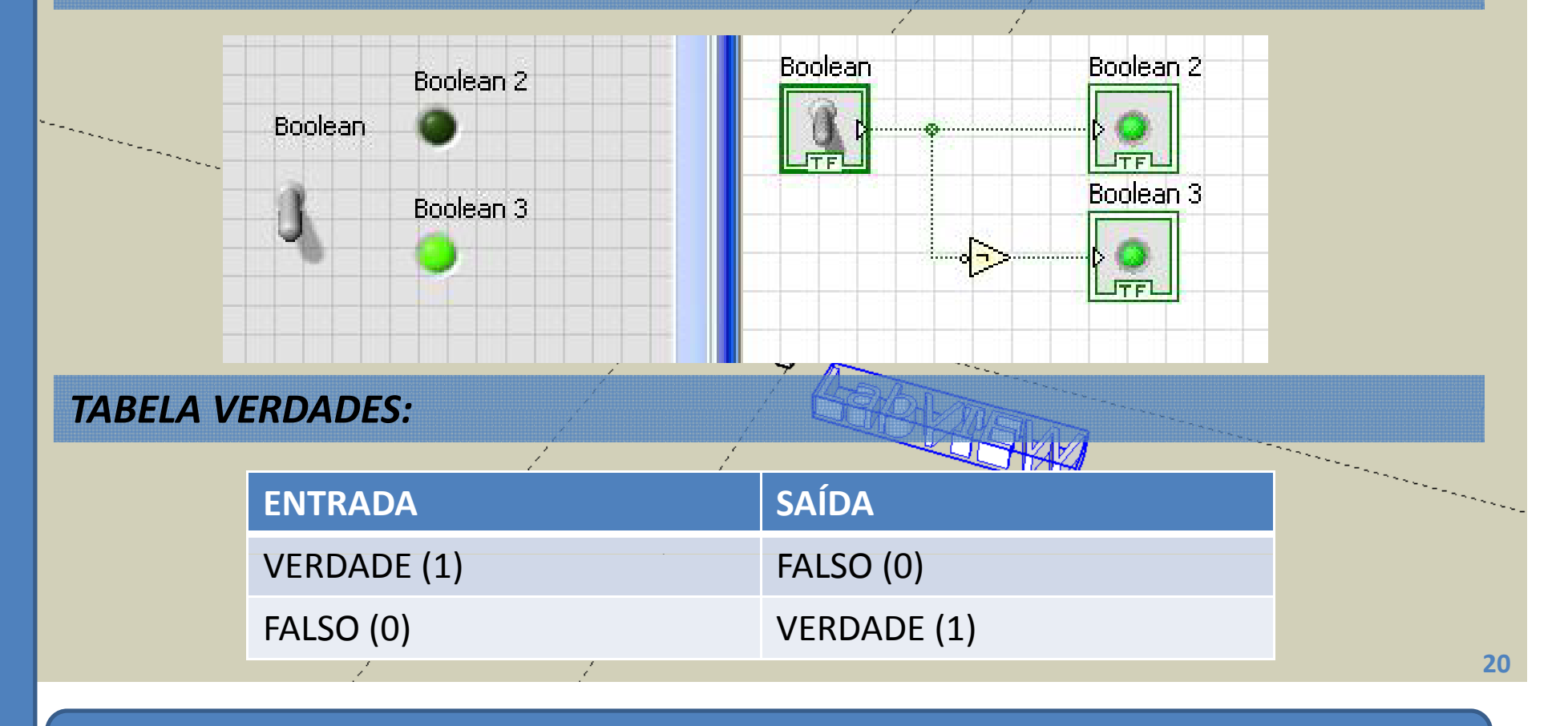

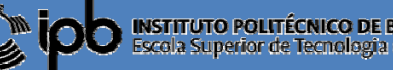

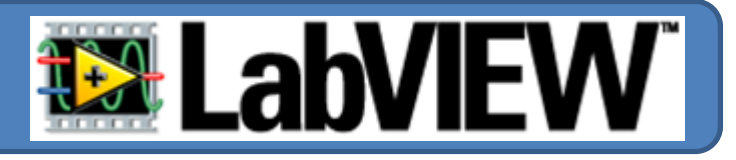

### CONJUNÇÃO (E)

"click" com o botão direito do rato sobre a janela "**Block Diagram**" e seleccionar:

### ARITH&COMP\BOOLEAN\AND

### **MODELO DE COMPORTAMENTO**

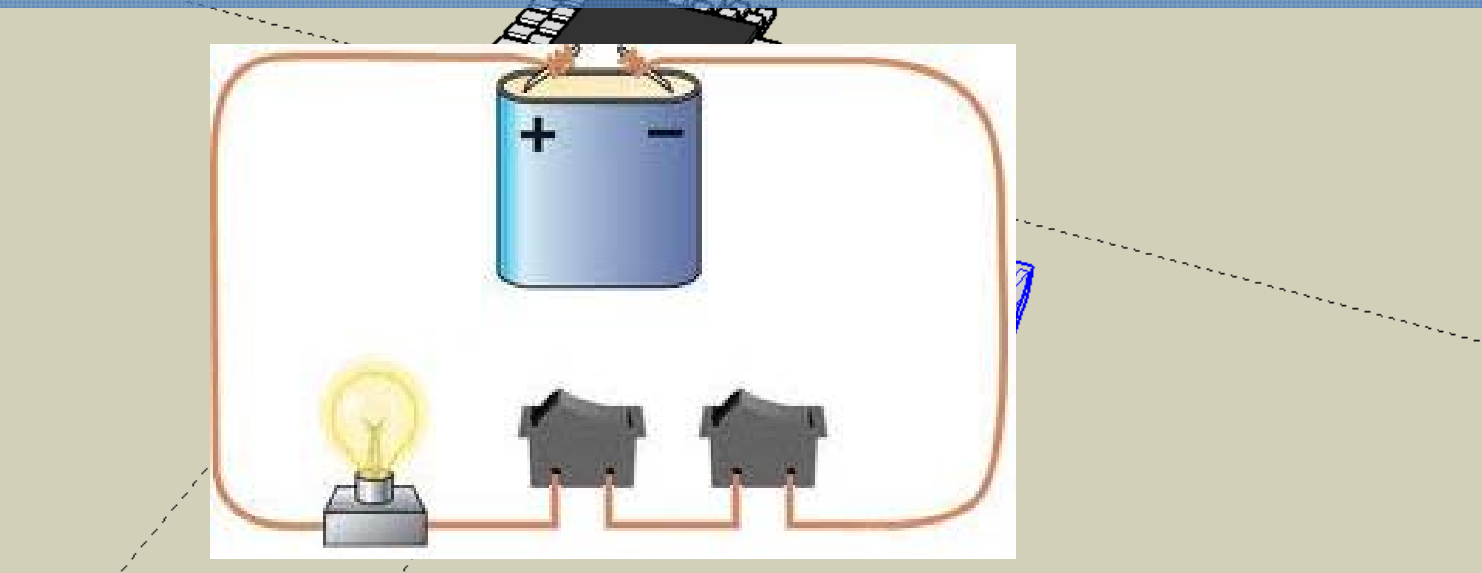

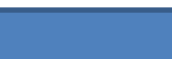

21

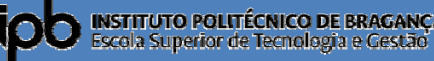

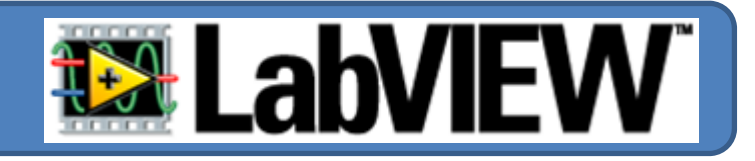

**Exemplo:** Um LED apenas deve ligar quando dois interruptores se encontrarem fechados.

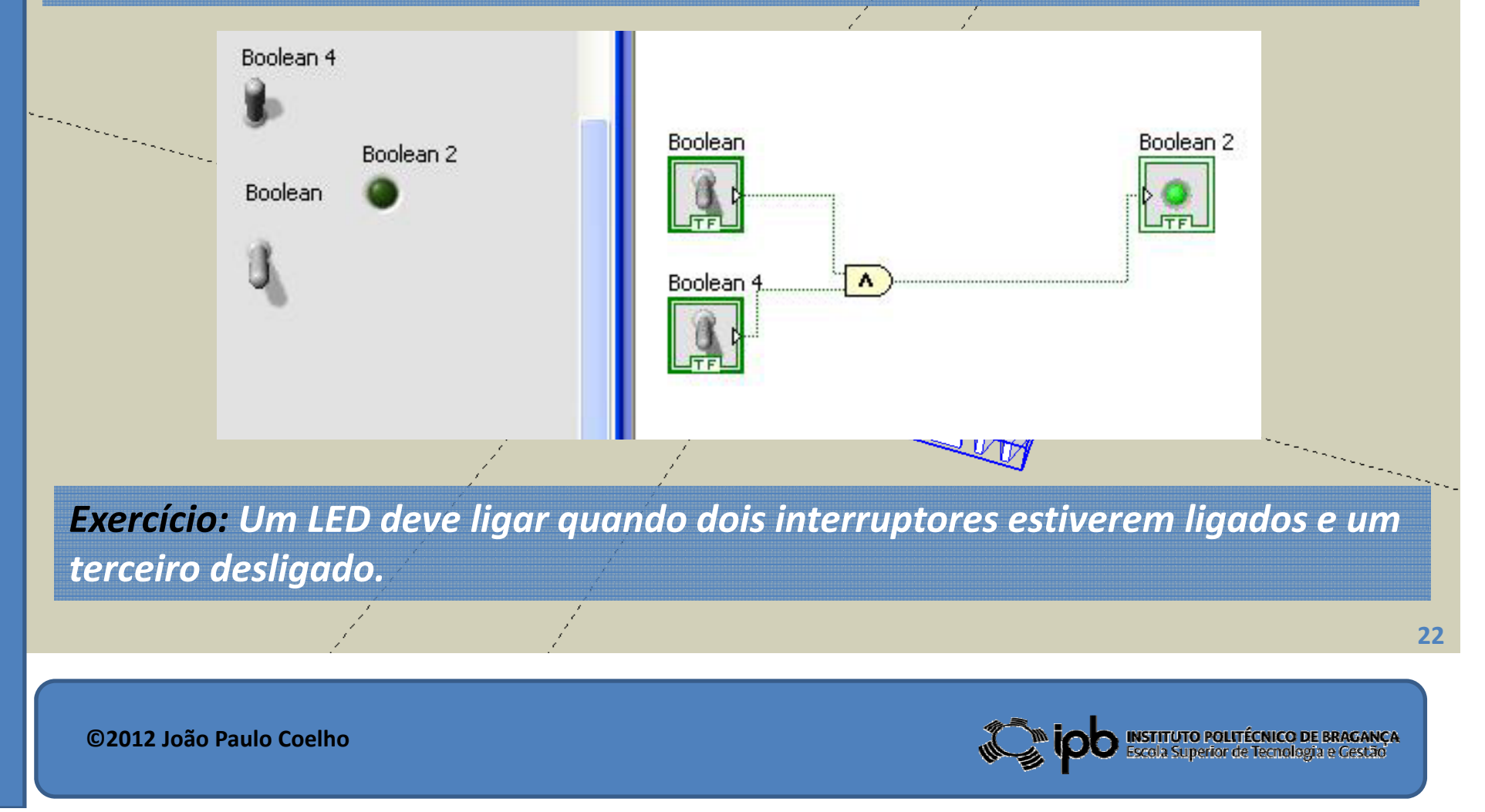

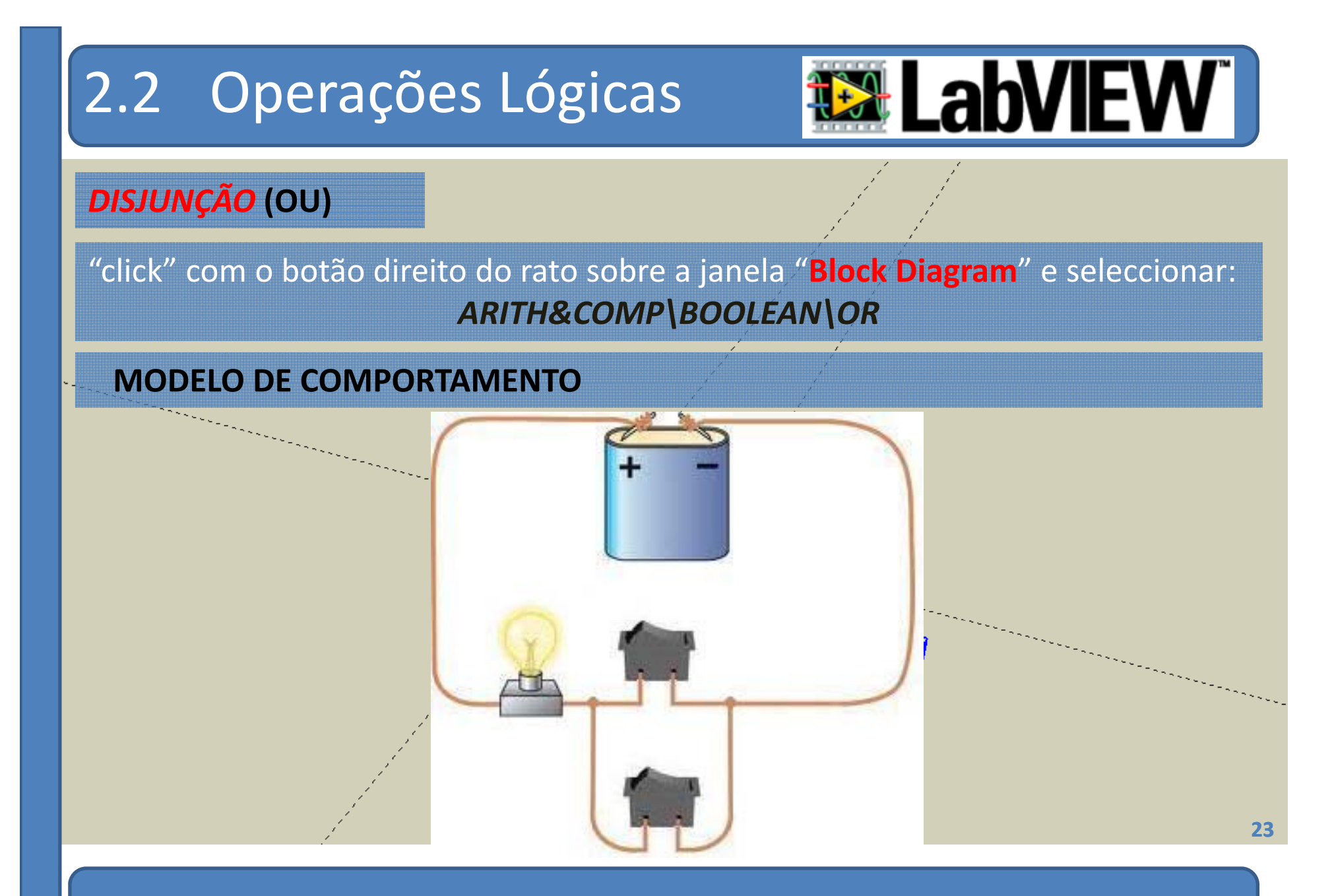

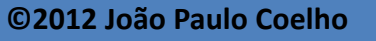

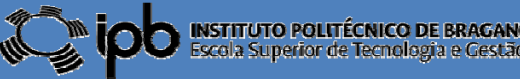

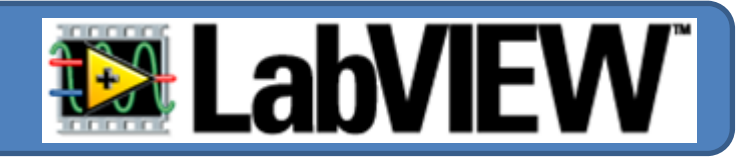

**Exemplo:** Um LED deve ligar quando um ou ambos os interruptores se encontrarem fechados.

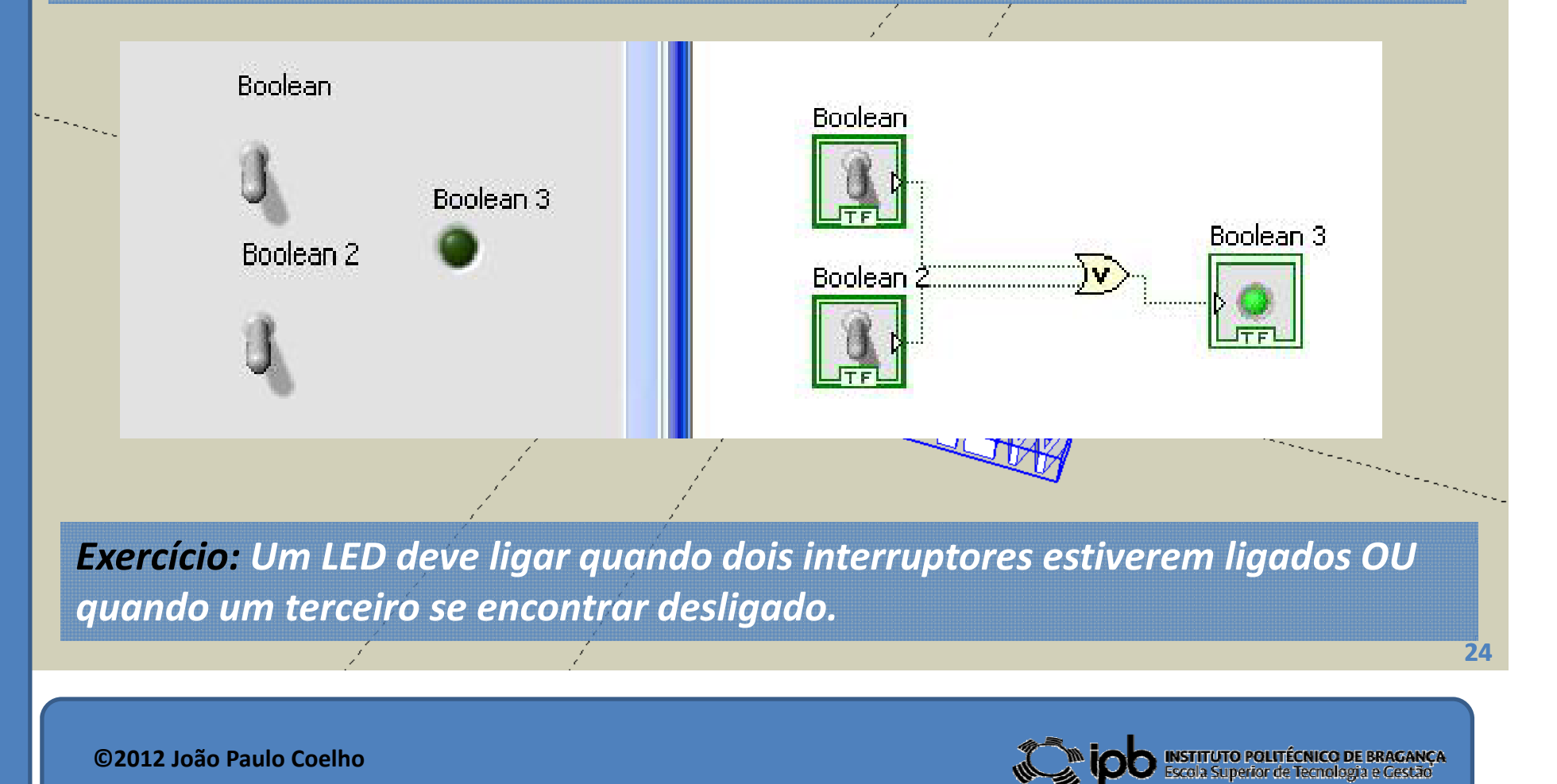

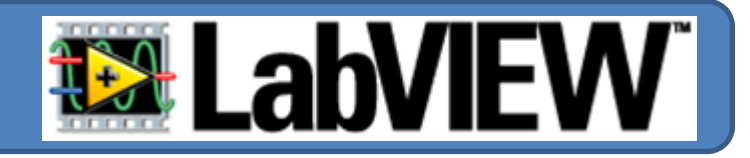

Obtenha as tabelas de verdades das operações lógicas AND e OR **EX5**:

| BOTÃO 1 | BOTÃO 2 | LED |
|---------|---------|-----|
| F       | F       | ?   |
| F       | V       | ?   |
| V       | F       | ?   |
| <br>V   | V       | ?   |

Desenhe um diagrama de blocos de modo que o LED apenas ligue **EX6**: quando o estado dos botões for diferente. -JUIT-AL DISEN

Controlo de uma bomba de água... **EX7**:

"Um depósito de água é alimentado por uma bomba que tira a água de um poço. O depósito serve para rega e abastecimento de água a uma casa de habitação. Pretende-se que a bomba só entre em funcionamento quando se tira água para rega, e simultaneamente, para a casa de habitação, ou quando a água do depósito não estiver acima de um determinado nível"

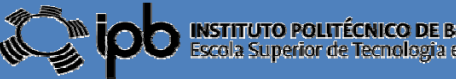

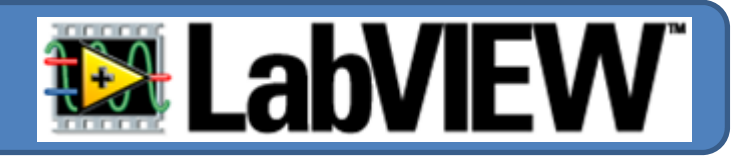

#### Procedimento de resolução:

1º Coloque a imagem (disponível em www) como pano de fundo

#### Como?!

- (1) Click com o botão <u>direito</u> do rato na barra de scroll
- (2) Seleccionar "<u>Properties</u>" no pop-up menu
- (3) Seleccionar "<u>Browse</u>" e escolher a imagem
- (4) Seleccionar "<u>Center</u>" da pop-up box
- (5) Confirmar em "<u>OK</u>"

| ppearance                                          |                        |               |                     |                                 |
|----------------------------------------------------|------------------------|---------------|---------------------|---------------------------------|
| Label Visible                                      |                        |               |                     |                                 |
| Pane                                               |                        |               |                     |                                 |
|                                                    |                        |               | Visible 1<br>Find   | tems 🕨                          |
|                                                    |                        |               | Create              | •                               |
|                                                    |                        |               | Horizon<br>Vertical | ital Scrollbar 🕨<br>Scrollbar 🕨 |
|                                                    |                        |               | Pane Si             | zing 🕨                          |
| Background                                         | 1000                   | Image Preview | Propert             | ies                             |
| (None)<br>(Original)<br>Clouds<br>Metal - Brushed  | Browse<br>Position (3) |               |                     | (2)                             |
| Metal - Diamond Plate<br>Wood - Oak<br>Wood - Pine | Center (4)             |               |                     |                                 |
| Minimum Width Minimum Height                       | 1 10753 J              |               |                     | (1)                             |

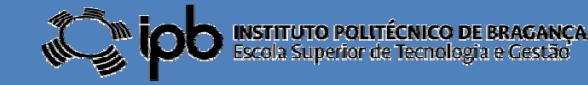

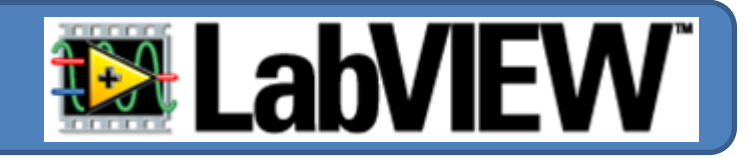

2º Utilize um LED (vermelho) para assinala a activação da bomba, LED (verdes) para assinalar a demanda de água por parte da habitação e da rega e LED (azul) para o indicador de nível de água no tanque.
3º Utilize interruptores para simular o indicador de nível do tanque e a demanda de água pela habitação e rega.

# E já está... O vosso primeiro protótipo de um ambiente SCADA

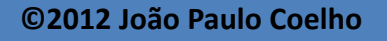

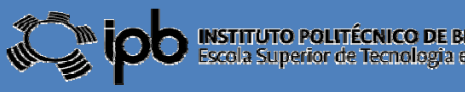